## E-İMZANIZ SİZE ULAŞTIĞINDA İLK YAPILMASI GEREKENLER

- 1- Daha önce kurmadıysanız, Batman İl Milli Eğitim Müdürlüğü Sitesinden <u>https://batman.meb.gov.tr/www/icerik\_goruntule.php?KNO=2406</u> DYS programını indirerek bilgisayarınıza kurunuz.
- 2- E-imzanız ile beraber gelen kılavuza göre sim kartınızı (e-imza) kart okuyucuya takınız.
- 3- <u>https://nesbireysel.kamusm.gov.tr/nb.go</u> adresine giriniz.

Bireysel Nitelikli Elektronik Sertifika İşlemleri Bireysel Nitelikli Elektronik Sertifika İşlemleri > Bireysel Nitelikli Elektronik Sertifika İşlemleri

## Kullanıcı Doğrulama Ekranı

Sertifikanızı kullanıma açmak için lütfen "Şifreli Giriş" seçeneğini kullanınız. Kullanıma açılmış bir e-imza sertifikanız var ise "Şifreli Giriş" ya da "E-İmzalı Giriş" seçeneğini kullanabilirsiniz.

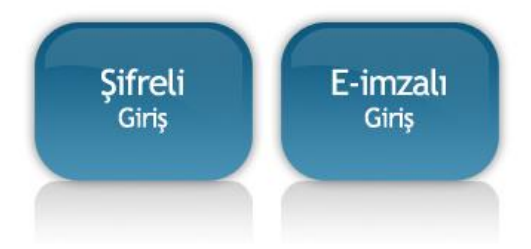

## 4- Şifreli Giriş ile sisteme giriş yapınız.

| $\square$ | <b>Kimlik No</b><br>T.C. Kimlik Numarası ya o<br>Numarası Giriniz     | la Pasaport      |  |
|-----------|-----------------------------------------------------------------------|------------------|--|
|           | 19562841911                                                           |                  |  |
|           | Resimdeki Yazı                                                        | Güvenlik Sözcüğü |  |
|           | erk84                                                                 | •••••            |  |
|           | Resim                                                                 |                  |  |
|           | erk84                                                                 |                  |  |
|           | Yukarda görmüş olduğunuz metni lütfen Resimdeki Yazı alanına giriniz. |                  |  |

5- TC kimlik, Resimdeki yazı ve Güvenlik sözcüğünü girerek devam ediniz. Güvenlik sözcüğünüzü unutmuş iseniz kendi cep telefonunuz ile 444 55 76 yı arayarak önce 1 sonra 2 ve TC kimlik numaranızı girerek tekrar yeni bir güvenlik sözcüğünü alabilirsiniz.

| Bireysel Nit<br>Bireysel Nitelikli Elektro | :elikli Elektronik Sertifika İşlemleri<br>nik Sertifika İşlemleri > Bireysel Nitelikli Elektronik Sertifika İşlemleri                                                          |
|--------------------------------------------|----------------------------------------------------------------------------------------------------|
| SMS Onay Ekr                               | anı                                                                                                    |
|                                            | Telefon Numaranız : 5054753                                                                                                    |
| Bireysel İşlemle<br>gönderilecektir.       | r menüsüne giriş yapabilmeniz için yukarıda belirtilen cep telefonuna, SMS Onay Kodu<br>SMS Onay Kodunun gönderilmesi için "Onay" butonuna basınız. SMS gönderimi ücretsizdir. |
| Eğer yukarıdaki                            | numara size ait değilse, 444 5 576 numaralı telefondan, Çağrı Merkezimiz ile iletişime geçiniz.                                                                                |
|                                            | Onay                                                                                                    |

6- Gelen ekranda Onay butonuna basarak devam ediniz. (Cep telefon numaranız yanlış görünüyor ise 444 55 76 yı arayarak düzelttiriniz)

|   | Kamu Sertifikasyon Merkezi                                                                                                    |  |  |
|---|----------------------------------------------------------------------------------------------------|--|--|
| ß | Bireysel Nitelikli Elektronik Sertifika İşlemleri<br>Bireysel Nitelikli Elektronik Sertifika İşlemleri > Bireysel Nitelikli Elektronik Sertifika İşlemleri |  |  |
|   | SMS Onay Kodu Giriş Ekranı                                                                                                    |  |  |
|   | Cep telefonunuza gelen SMS Onay Kodunu Giriniz<br>SMS Onay Kodunuzun Geçerliliği İçin Kalan Süre<br>268<br>Saniye<br>SMS Onay Kodu: []<br>Gönder           |  |  |
|   | © Copyright TÜBİTAK BİLGEM Kamu Sertifikasyon Merkezi, Tüm Haklı Saklıdır   <b>Yasal Uyan</b>                                                              |  |  |

7- Cep telefonunuza gelen onay kodunu girdikten sonra sizi aşağıdaki gibi bir ekran karşılayacaktır. PIN/PUK Bilgisi butonuna tıklayarak devam ediniz.

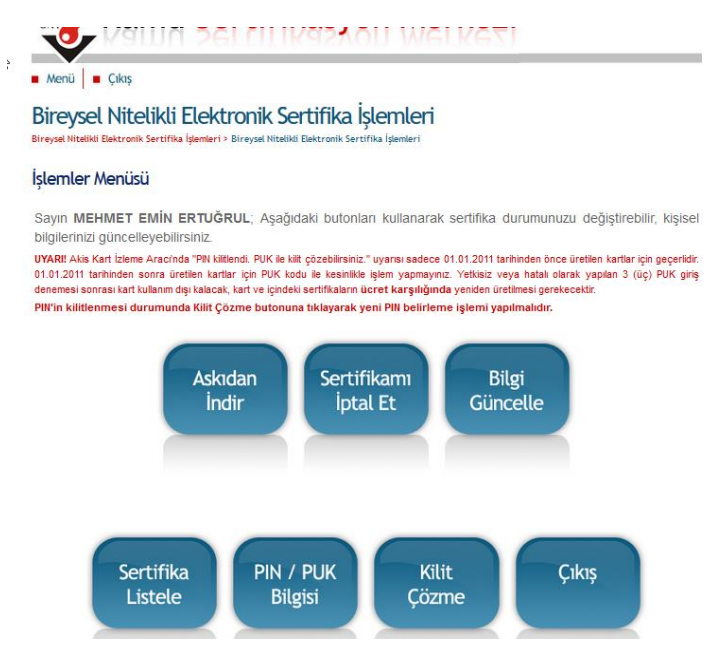

Tevfik EDİS - Batman il Milli Eğitim Müdürlüğü - Bilgisayar ve Ağ Sistemleri Yöneticisi

8- 6 Haneli PIN bilgisi ekranda görünecektir. Bu PİN sizin e-imza şifrenizdir. DYS de yazılara onay vermek için gerekli şifreniz bu dur.

| Kamu Sertifikasyon Merkezi                                                                                                    |                    |             |  |  |  |
|----------------------------------------------------------------------------------------------------|--------------------|-------------|--|--|--|
| Menü 🛛 Çıkış                                                                                                    |                    |             |  |  |  |
| Bireysel Nitelikli Elektronik Sertifika İşlemleri<br>Bireysel Nitelikli Elektronik Sertifika İşlemleri > Bireysel Nitelikli Elektronik Sertifika İşlemleri                                                                                                    |                    |             |  |  |  |
| PIN ve PUK Bilgileri                                                                                                    |                    |             |  |  |  |
| <ul> <li>şekilde kalıcı olarak sılınecektir.</li> <li>Dikkat: PIN ve PUK bilgilerinizi sildikten sonra bu bilgileri unutursanız, SERTİFİKANIZIN İPTAL EDİLEREK yeniden ÜCRET KARŞILIĞINDA üretilmesi gerekir.</li> <li>Kamu SM, güvenliğiniz için PIN / PUK bilgilerinizin hiçbir yerde kayıtlı kalmamasını, silinmesini önerir.</li> <li>Çevrimdışı PIN / PUK Bilgilerinde yapılan güncelleme sonrası web sayfasındaki PIN / PUK bilgileri, geçerliliğini yitirmektedir.</li> </ul> |                    |             |  |  |  |
| 1                                                                                                    | Kart Seri Numarası | 30EAA61F000 |  |  |  |
|                                                                                                    | PIN                | 8146        |  |  |  |
| Parolalarımı Kaydet Parolalarımı Sil<br>© Copyright TÜBİTAK BİLGEM Kamu Sertifikasyon Markezi, Tüm Hakkı Saklıdır   Yasal Uyarı                                                                                                    |                    |             |  |  |  |

PİN (e-imza Şifreniz)